# ניהול טבלאות בית ספר

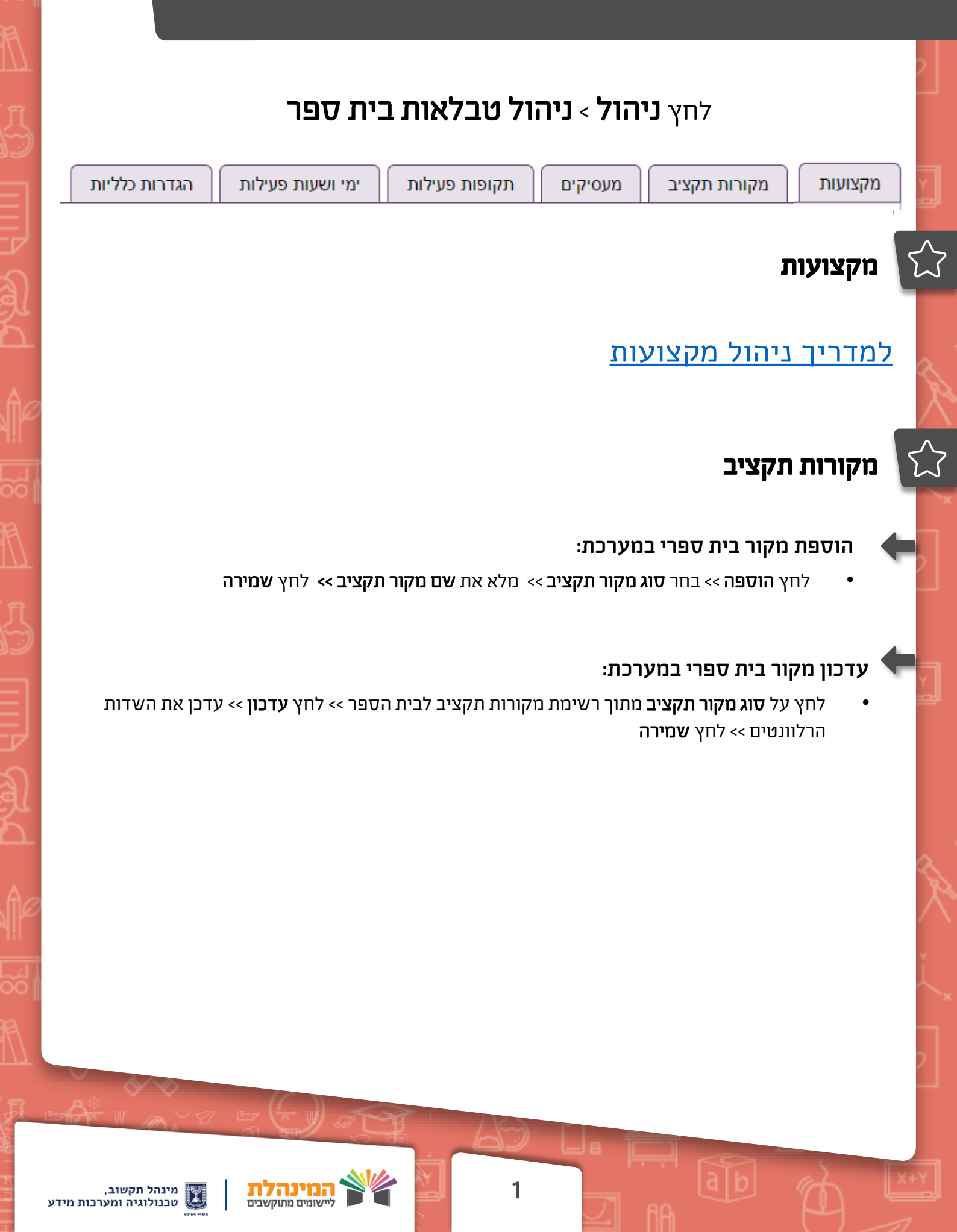

## מעסיקים

#### שים לב:

- לכל המוסדות נפתחים אוטומטית המעסיקים הבאים:
  - משרד החינוך •
  - רשות- מסוג בעלות •
  - רק מעסיקים מסוג בעלות מועברים לעוש״ר •
- העסקה שאינה ישירה עבור מוסדות אשר יש להם שלב חינוך של יסודי או חט״ב -
- נפתח אוטומטית רשימת כל המעסיקים. רשימה זו סגורה ולא ניתנת לשינוי במערכת.

#### הוספת מעסיקים שאינם מדווחים במערכת:

- לחץ על הוספה >> סוג מעסיק >> שם המעסיק >> שמירה
  - :עדכון מעסיקים
- לחץ על שורת המעסיק >> לחץ עדכון >> עדכן את השדות הרלוונטים >> לחץ שמירה י

# תקופות פעילות

#### יצירת תקופות פעילות

לחץ על **יצירה אוטומטית של תקופת פעילות** >> בחר סוג תקופת פעילות ואת טווח הכיתות >> לחץ שמירה שמירה

## עדכון תקופות פעילות

סמן את התקופה הרלוונטית >> לחץ **עדכון** >> עדכן את השדות **תיאור תקופת פעילות ותאריכי התקופה** >> לחץ **שמירה** 

## שים לב:

- למגזר הלא יהודי יוצג שדה נוסף להגדרת תיאור תקופת פעילות בשפה הערבית.
- בעת עדכון תאריכי תקופת פעילות, שים לב כי לא קיימת חפיפה בתאריכי התקופות
  (מומלץ להתחיל לבצע את העדכון מהסוף להתחלה)

#### מחיקת תקופות פעילות

לחץ **מחיקת סוג תקופת פעילות >>** בחר את **סוג תקופת הפעילות** אותה תרצה למחוק >> לחץ **מחיקה** 

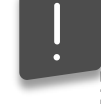

## שים לב:

בעת מחיקת תקופות פעילות ימחקו כל התקופות מאותו סוג (לא ניתן למחוק תקופה בודדת).

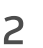

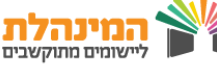

# ימי ושעות פעילות

## ימי פעילות 🕯

- ניתן להגדיר את ימי פעילות בית הספר באופן עצמאי
  - לאחר העדכון יש ללחוץ על **שמירה**

## שעות פעילות 🖠

- !
- שים לב להגדרות הבאות:
- שעת פעילות- שעה בה בית הספר פעיל י
- שעת לימוד- שעה בה מתקיימת פעילות לימודית בבית הספר

### להלן הסבר על עמודות הטבלה:

- מס׳ שעת פעילות- מספר השעה במערכת 🛠
- האם שעת לימוד- האם שעה זו מוגדרת כשעה בה מתקיימת פעילות לימודית במערכת 💠
  - זמני פעילות- הגדרת התחלה וסיום עבור השעה 🛠
  - זמני פעילות יום לשבוע- הגדרות שעות לימוד בכל יום בשבוע 🛠

## הוספת שעות פעילות

לחץ על **הוספה** >> מלא את כל השדות בטבלה >> לחץ **שמירה** 

#### שים לב :

- ניתן לעדכן **רק** את שעות הפעילות שלא שובצו במערכת השעות.
- ניתן להוסיף שעת פעילות אך לא להגדירה כשעת לימוד- למשל אם זו שעת שהייה
- מחיקת שעות פעילות תתבצע החל מהשעה האחרונה המשובצת (לא ניתן למחוק שעות באמצע היום)

# הגדרות כלליות

- בשדה **שפת נתונים** תוכלו לבחור את השפה בה תופק התעודה לתלמיד
- בשדה **הצגת שם תלמיד** תוכלו לבחור את האפשרות הרצויה- שם תלמיד או כינוי 🔹
- PDF או WORD בשדה סוג קובץ לתעודה תוכלו לבחור את פורמט התעודה הרצוי
  - בסיום לחץ על **שמירה**.

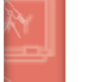

3

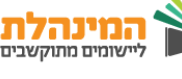